### Untersuchungen am Kondensator

Bei der Behandlung der Exponentialfunktionen findet man als Anwendung immer wieder das Bakterienwachstum und den radioaktiven Zerfall. Beides eignet sich wegen des hohen Zeitbedarfs bzw. entsprechender Sicherheitsrichtlinien schlecht für ein Experiment in einer Unterrichtsstunde. Das hier beschriebene Experiment ist mit geringem Material- und Zeitaufwand durchführbar und eignet sich dadurch auch für eine Partner- oder Gruppenarbeit. Im Mathematikunterricht eignet es sich für eine Unterrichtsreihe zum Modellieren mit Exponentialfunktionen oder zur Behandlung von Differenzialgleichungen. Im Physikunterricht findet es natürlich seinen Platz bei der Behandlung des Kondensators. Um die Differenzialgleichung aufzustellen, müssen einige einfache physikalische Regeln und Größen bekannt sein:

U: Spannung, I: Stromstärke, Q: Ladung, R: el, Widerstand C: Kapazität <u>Ohmsches Gesetz:</u> An einem Widerstand sind Strom und Spannung proportional  $U = R \cdot I$ Kondensator-Gesetz: Am Kondensator sind Ladung und Spannung proportional  $Q = C \cdot U$ 

<u>Definition der Stromstärke als zeitliche Änderung der Ladung:</u>  $I = \frac{\Delta Q}{\Delta t}$  bzw. I(t)=Q'(t)

<u>Maschenregel</u>: Bei einem geschlossenen Weg in einem elektrischen Schaltnetz ist die Summe aller durchlaufenen Spannungen Null (wie die Summe der Höhenunterschiede bei einer Rundwanderung).

## Theorie

Bezeichnen  $U_c$  und  $U_R$  die Spannungen am Kondensator bzw. am Widerstand in der unten gezeigten Schaltskizze, so gilt für einen Rundweg:

$$U_{c} + U_{R} = 0$$
 (Maschenregel), also folgt  $U_{c} + U_{R} = \frac{Q}{C} + R \cdot I = 0 \rightarrow R \cdot I = -\frac{Q}{C}$ 

und in Funktionsschreibweise

$$R \cdot Q'(t) = -\frac{Q(t)}{C} \rightarrow Q'(t) = -\frac{1}{RC} \cdot Q(t)$$

Lösung dieser Differenzialgleichung ist die Funktion  $Q(t) = Q_0 e^{-\frac{1}{RC}t}$  mit der Anfangsladung  $Q_0$ . Für die Spannung am Widerstand gilt dann

$$\boldsymbol{U}_{R} = -\boldsymbol{U}_{C} = -\frac{\boldsymbol{Q}_{0}}{\boldsymbol{C}} \cdot \boldsymbol{e}^{-\frac{1}{RC}t} = \boldsymbol{U}_{0} \cdot \boldsymbol{e}^{-\frac{1}{RC}t}$$

Mit der Anfangsspannung U<sub>0</sub>.

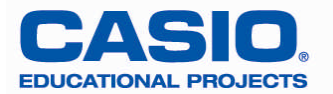

# Experimente

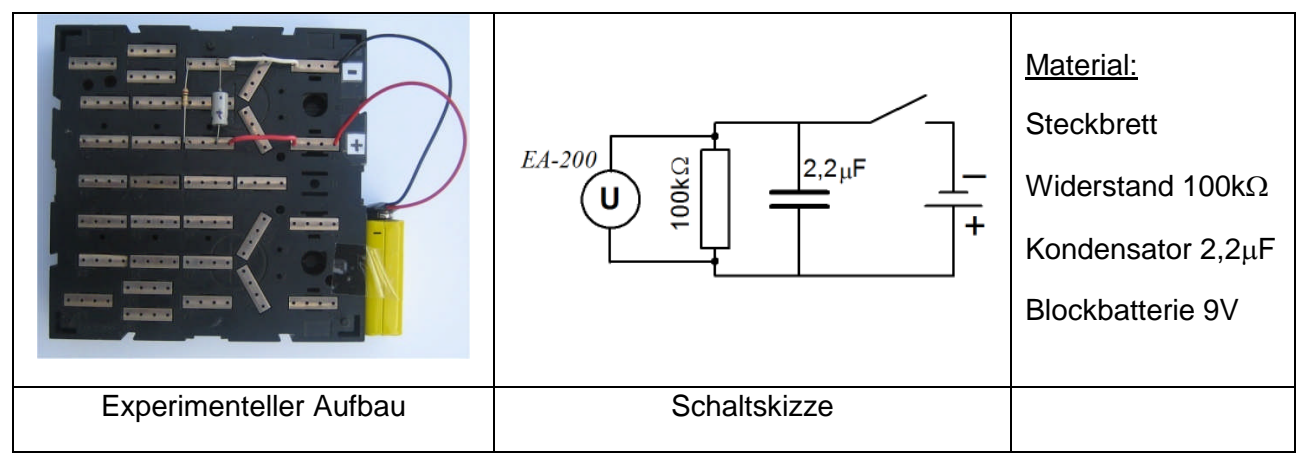

Die Abbildung zeigt den Aufbau. Das Öffnen bzw. Schließen des Schalters wird durch Herausziehen bzw. Hineinstecken des weißen Drahtes realisiert und die Spannung wird mit dem EA200 an dem Widerstand gemessen.

## Entladen des Kondensators

Zum Aufladen wird der Schalter geschlossen. Wenn Sie das weiße Kabel herausziehen, wird der Kondensator von der Spannungsquelle getrennt und entlädt sich über den Widerstand, an dem dabei eine Spannung gemessen werden kann.

Verbinden Sie das EA-200 über das Dreipolkabel mit dem FX-9860 und schließen Sie die Spannungssonde an Kanal 1 (CH1) an.

### Vorbereitung

| Wählen Sie im <b>MENU</b> "E-CON2" und wechseln Sie mit<br>[F1]{SET}, [F2]{ADV} in das <b>Advanced Setup</b> . Von hier aus<br>werden nun verschiedene Einstellungen vorgenommen. Wäh-<br>len Sie mit dem Cursor "[1]: Channel" und bestätigen Sie mit<br>[EXE]. Dann mit [F1]{CASIO} "Voltage" auswählen und zwei-<br>mal mit [EXE] bestätigen.<br>Anschließend unter "[2]:Sample" die gezeigten Werte für den<br>Modus, die Zeitauflösung und die Anzahl der Messwerte ein-<br>stellen und mit [EXE] bestätigen. | Channel Setup<br>CH 2<br>CH 2<br>CH 3<br>SONIC<br>Mic<br>Range:-10~10V<br>CASIP URIN<br>COSIP URIN<br>Sample Setup<br>Moce<br>Number<br>So<br>COSIP COSIP<br>Number<br>So<br>COMOMO0.985]<br>Warm-up<br>Auto |
|----------------------------------------------------------------------------------------------------|----------------------------------------------------------------------------------------------------|
|                                                                                                    | R-T Fast Norm Exta 1128 D                                                                                                    |
| ter-Modus ein. Ist das Kabel bei A eingesteckt, so sollte eine<br>Spannung von etwa 9V angezeigt werden. Ziehen Sie das Ka-                                                                                                    | CH 1 :9.15V                                                                                                    |
| bel heraus. Der Wert sinkt auf etwa 0,2V. Dies ist der Null-<br>punkt. Um diese Spannung müssen später die Messwerte<br>nach unten korrigiert werden.                                                                                                    | CH 1 :0.224V                                                                                                    |
| Die Messung soll gestartet werden, wenn bei der Entladung die                                                                                                    | Trigger Setup                                                                                                    |
| Spannung unter 8V sinkt. Dazu müssen Sie eine Trigger-                                                                                                    | [Voltage]                                                                                                    |
| Wählen Sie im Advanced Setup .[3]:Trigger" [EXF] und stellen                                                                                                    | Unit :V                                                                                                    |
| sie Kanal 1 als Quelle, den Schwellenwert 8V und die Kante                                                                                                    | Edge :Falling                                                                                                    |
| als "fallend" ein. Bestätigen Sie anschließend mit [EXE].                                                                                                    | EXE COL CHI                                                                                                    |

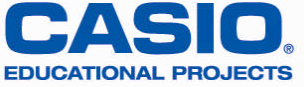

## Messung

| Starten Sie im <b>Advanced Setup</b><br>mit [F1] {STRT} die Messung.<br>Bestätigen Sie den ersten Bild-<br>schirm mit [EXE], es dauert nun<br>einen Moment bis das EA-200<br>bereit ist, dann ertönt ein Signal<br>und die eigentliche Messung | ======= EA-200 =================================== | ====== EA-200 =======<br>Start sampling?<br>Press:[EXE] |
|----------------------------------------------------------------------------------------------------|----------------------------------------------------|---------------------------------------------------------|
| wird mit [EXE] gestartet.<br>Ziehen Sie nun das weiße Kabel<br>heraus. Ein Signalton ertönt,<br>wenn die Messung beginnt und<br>ein weiter, wenn sie beendet ist.<br>Drücken Sie dann [EXE].                                                   | ======= EA-20<br>When samplin<br>,press [EXE]      | 0 =======<br>9 is done<br>key.                          |

#### Auswertung

| Das Ergebnis könnte dann so<br>aussehen. Übertragen Sie die<br>Daten mit<br>[OPTN][F2]{LMEM}[F1]{ALL} in<br>die Listen 1 und 2, um sie dort<br>weiter auszuwerten.                                                                                                    | CHIEV US SEC<br>7. 1111<br>3. 9585<br>0. 1405<br>0. 49<br>0. 98                                                                                                    |
|----------------------------------------------------------------------------------------------------|----------------------------------------------------------------------------------------------------|
| Schalten Sie mit [ME-<br>NU][2]{STAT} in den Listen-<br>Editor um. Nun muss noch die<br>Nullpunktkorrektur vorgenom-<br>men werden. Bringen Sie den<br>Cursor auf "List3" und geben Sie<br>ein [SHIFT][1]{List} 2-0.22. Nach<br>[EXE] wird die Liste 3 mit den<br>korrigierten Werten gefüllt.                                                                                                    | L:St I L:St 2 L:St 3 L:St 4<br>SUB TIME Volta3<br>I 0 7.7975 IESUE<br>2 0.02 7.234 7.014<br>3 0.04 6.7179 6.4979<br>4 0.06 6.2202 6.0002<br>7.5775<br>0327 0307 1337 0317 0337 D |
| Erzeugen Sie den Graphen und<br>führen Sie eine exponentielle<br>Regression durch mit<br>[F1]{CALC}[F6]{ $\triangleright$ }[F3]{Exp}.<br>Das Ergebnis lautet<br>U(t) = 7,2·e <sup>-3,5t</sup> . Der Graph zeigt,<br>dass sich die Regressionsfunkti-<br>on gut an die Punkte anpasst.<br>Der theoretische Wert des Expo-<br>nenten ergibt sich allerdings zu<br>$\frac{1}{100k\Omega \cdot 2,2\mu F} = 4,5\frac{1}{s}$ . Die physi-<br>kalischen Ursachen für die Ab-<br>weichung vom Messwert sind<br>u.a. Fertigungstoleranzen der<br>verwendeten Bauteile. | ExpRes<br>a =7.16006745<br>b =-3.5496297<br>r =-0.99948<br>r <sup>2</sup> =0.99896046<br>MSe=1.1377E-03<br>y=a.e^bx<br>[COPY  DRAW  X^4  Log  Exp  Pwr  S:n   D                  |

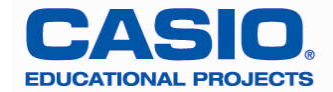

#### Aufladen des Kondensators

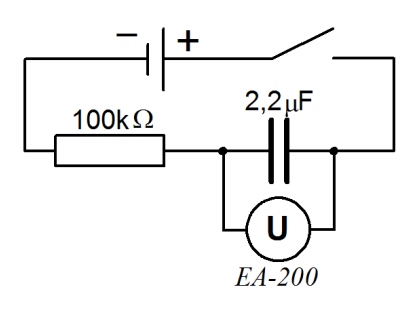

Um die Aufladung des Kondensators zu untersuchen, muss die Schaltung modifiziert werden. Auch die Triggerschwelle muss anders eingestellt werden. Während des Ladevorgangs steigt die Spannung am Kondensator an. Der Schwellenwert muss also etwas oberhalb des Wertes bei geöffnetem Schalter liegen. Benutzen Sie wieder den Multimetermodus, um diesen Wert zu ermitteln.

Ein mögliches Ergebnis könnte so aussehen:

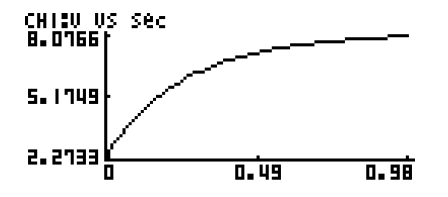

Übertragen Sie die Werte wie oben beschrieben in den Listen-Editor. Hier könnte eine Funktion vom Typ  $f(x)=a-b\cdot c^x$  passen. Dieser Typ ist jedoch im Regressionsmodul nicht vorhanden. Messen Sie die Spannung U<sub>0</sub> bei geladenem Kondensator und korrigieren Sie die gemessenen Spannungswerte aus Liste 2, indem Sie bei Liste 3 eingeben: U<sub>0</sub> - Liste 2. Bei dem hier durchgeführten Experiment war U<sub>0</sub> = 8,2V. Damit ergaben sich folgende Ergebnisse:

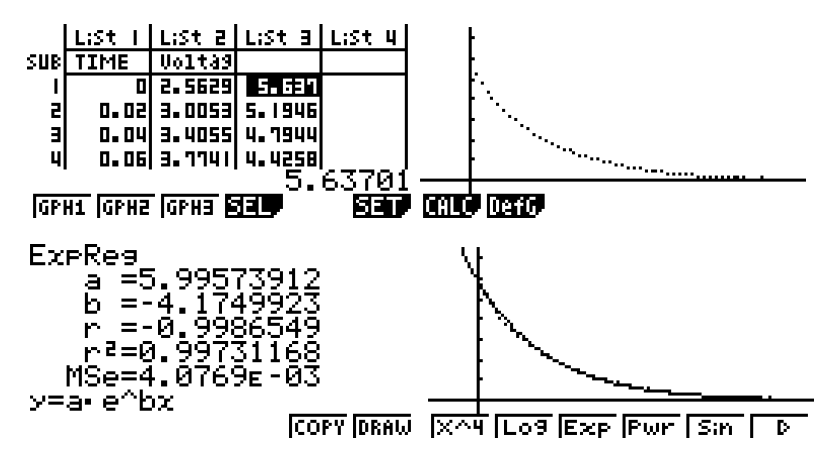

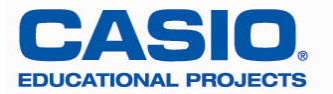